#### Wniosek

Wniosek nowy/powtórzony

Informacje podstawowe

Wnioskodawca

Podmioty realizujące

Podmioty zagraniczne

Pomoc publiczna

Współpraca międzynarodowa

Streszczenie

Streszczenie

### Wniosek nowy/powtórzony

Czy wniosek był składany w Pole nie może być puste poprzedniej edycji konkursu OPUS?:

### Wniosek nowy/powtórzony

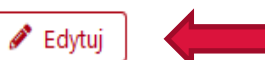

b.d.

W celu wypełnienia sekcji, należy wybrać "Edytuj".

Czy wniosek był składany w poprzedniej edycji konkursu OPUS?

Przykładowy sposób wypełnienia sekcji w przypadku, gdy wniosek <u>był składany</u> w poprzedniej edycji konkursu OPUS.

Jeżeli wniosek był składany w poprzedniej edycji konkursu OPUS, należy wybrać opcję "TAK" i zapisać dane na formularzu.

| powtórzony                                    | ×                                                                                               |
|-----------------------------------------------|-------------------------------------------------------------------------------------------------|
| kładany w poprzedniej edycji konkursu OPUS? * |                                                                                                 |
| Nie                                           |                                                                                                 |
|                                               |                                                                                                 |
| ✓ Zapisz X Anuluj                             |                                                                                                 |
| <b></b>                                       |                                                                                                 |
|                                               |                                                                                                 |
|                                               | <b>'powtórzony</b><br>kładany w poprzedniej edycji konkursu OPUS? *<br>Nie<br>✓ Zapisz ★ Anuluj |

Przykładowy sposób wypełnienia sekcji, w przypadku, gdy wniosek był składany w poprzedniej edycji konkursu OPUS.

Po zaznaczeniu opcji "TAK" konieczne będzie wpisanie numeru rejestracyjnego wniosku, który był złożony w poprzedniej edycji konkursu OPUS.

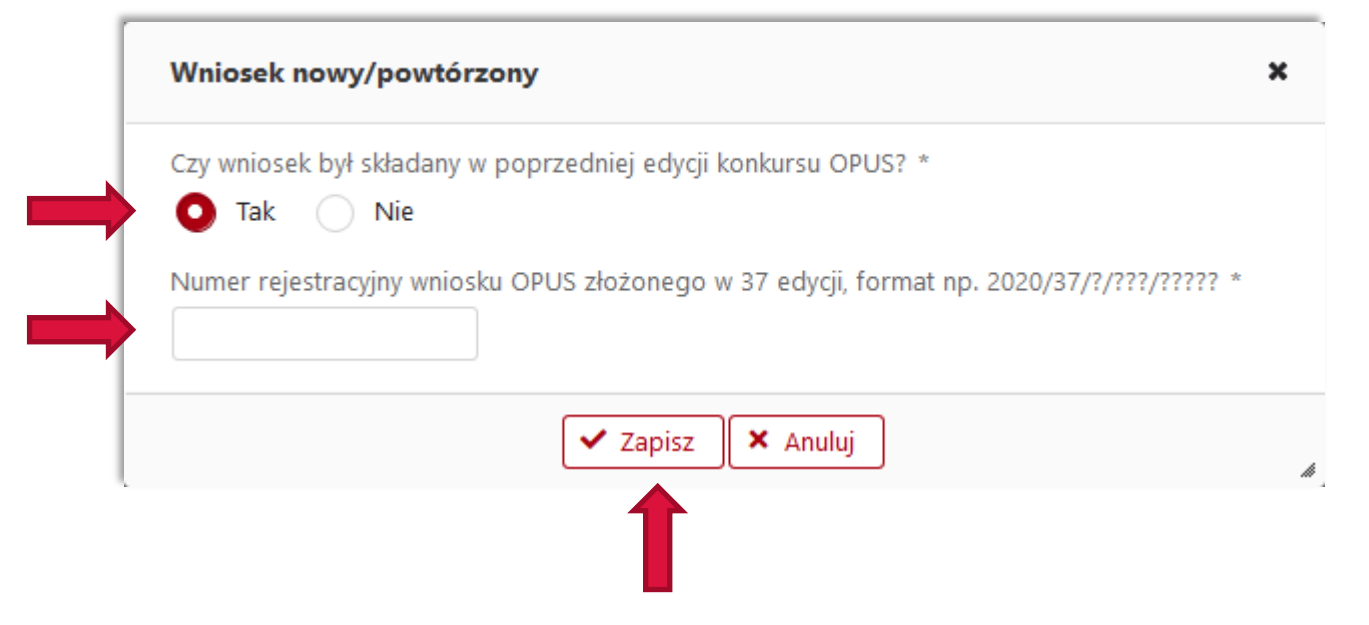

Po wpisaniu numeru rejestracyjnego wniosku, który był złożony w poprzedniej edycji konkursu OPUS system automatycznie zaczyta podstawowe dane dotyczące tego wniosku oraz wynik jego oceny.

Wniosek nowy/powtórzony 🖋 Edytuj Czy wniosek był składany w poprzedniej edycji konkursu OPUS? tak Nr rejestracyjny Po wpisaniu numeru rejestracyjnego dane zostaną zaczytane Kierownik projektu automatycznie Podmiot/Lider Tytuł projektu Wynik oceny

Przykładowy sposób wypełnienia sekcji, w przypadku, gdy wniosek <u>nie był</u> składany w poprzedniej edycji konkursu OPUS.

Jeżeli wniosek nie był składany w poprzedniej edycji konkursu OPUS należy wybrać opcję "NIE" i zapisać dane na formularzu.